## Cloud des Medienzentrums Eichstätt

<u>www.medienzentrum-eichstaett.de</u> oder

www.mz-ei.de

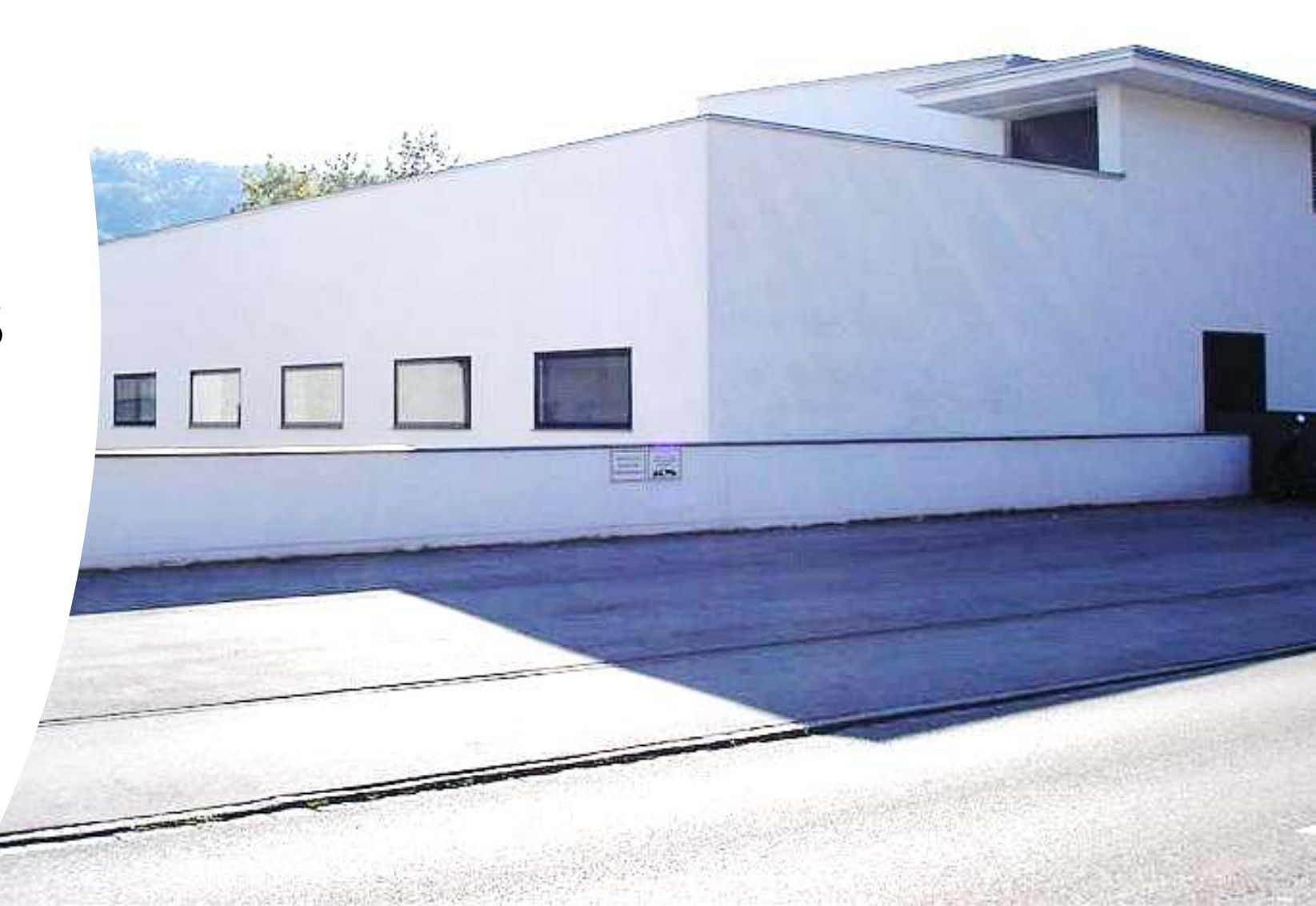

| Datei Bearbeiten Ansicht Chronik Les                         | ezeichen E <u>x</u> t | tras Hilfe  |                    |                                    |                   |            |                          |                 |         | - 0          | ×    |
|--------------------------------------------------------------|-----------------------|-------------|--------------------|------------------------------------|-------------------|------------|--------------------------|-----------------|---------|--------------|------|
| O Dateien - Cloud Medienzentrum X                            | +                     |             |                    |                                    |                   |            |                          |                 |         |              |      |
| ↔ ↔ œ ŵ                                                      | 0                     | ≌a https:// | cloud. <b>mz</b> - | ei.de/index.php/apps/files/?dir    | =/8tfileid=2      | 110%       | ☺ ☆                      |                 |         | 8 8 6        | Ξ    |
| 🗑 kenkerin 📄 📼 🔸                                             | 4 O                   | 4           | Ħ                  | <b>4</b> ) IE                      |                   |            |                          |                 | ۹ ،     | 4 G          | A    |
| Alle Dateien                                                 |                       | #           | +                  | )                                  |                   |            |                          |                 |         |              |      |
| () Neueste                                                   |                       |             |                    |                                    |                   |            |                          |                 |         |              |      |
| ★ Favoriten                                                  |                       |             | Notize             | en, Listen oder Links hinzufü      | gen               |            |                          |                 |         |              |      |
| < Freigaben                                                  |                       |             | ►                  | V0090010.MP4<br>Zuletzt bearbeitet | V00400<br>Zuletzt | 05.JPG     | V0030004.<br>Zuletzt bes | JPG<br>arbeitet |         |              |      |
| Tags                                                         |                       |             |                    | Emeral Memberer                    |                   | Dearbeiter | Luctroct                 | inserter        |         |              |      |
| 🖸 Externe Speicher                                           |                       |             |                    | Name 🔺                             |                   |            |                          |                 | Größe   | Geändert     |      |
|                                                              |                       |             |                    | Daten                              |                   |            | <                        |                 | 29,8 GB | in 5 Jahren  |      |
|                                                              |                       |             |                    | Klasse5                            |                   |            | <                        |                 | 1,4 MB  | vor einer Mi | nute |
|                                                              |                       |             | 0                  | Meine Dateien                      |                   |            | 🖉 Geteilt                |                 | 1,2 MB  | vor einem Ta | ag   |
|                                                              |                       |             |                    | Talk                               |                   |            | <                        | •••             | 4 MB    | vor 14 Tager | 1    |
|                                                              |                       |             | 8                  | upload                             |                   |            | 𝕜 Geteilt                |                 | 0 KB    | vor 4 Tagen  |      |
| 👕 Gelöschte Dateien                                          |                       |             | P                  | Testkonferenz.docx                 |                   |            | sc                       |                 | 18 KB   | vor 2 Tagen  |      |
| <ul> <li>29.8 GB verwendet</li> <li>Einstellungen</li> </ul> |                       |             | 5 Ordne            | r und 1 Datei                      |                   |            |                          |                 | 29,8 GB |              |      |

C Klasse5 - Dateien - Cloud Med 🗙 ... 🖸 🕁 G ŵ Image: State of the state of the state of 110% 8 0 Ξ ~ ۲  $\rightarrow$ Jundkreis Bichstatt 12 台 = Q -(1) GA Alle Dateien 备 ... × ... Download 777 KB, vor 19 Stunden O Neueste Notizen, Listen oder Links hinzufügen... ★ Favoriten < -Aktivität Teilen Kommentare < Freigaben 1 Name -Größe Geändert Name, Federated-Cloud-ID oder E-Mail-Adresse ... • Tags Download 8 8 Geteilt 777 KB vor 19 Stunden .... Link teilen 鼠 ... 🖸 Externe Speicher 8 Upload 8 Geteilt 250 KB vor 3 Minuten Andere mit Zugriff ... Ŧ Interner Link En Funktioniert nur für Benutzer, die Zugriff 良 1 MB 2 Ordner auf diesen Ordner haben Zu einem Projekt hinzufügen ē Zum leichten Auffinden von Einträgen, diese zu einem Projekt hinzufügen Auf das Teilen Symbol klicken, dann öffnet sich rechts das Zusatzmenü Gelöschte Dateien î. 29.8 GB verwendet 0 C Einstellungen

0

Datei Bearbeiten Ansicht Chronik Lesezeichen Extras Hilfe ٥ C Klasse5 - Dateien - Cloud Med 🗙  $(\rightarrow)$ ... 🖸 🕁 G ŵ https://cloud.mz-ei.de/index.php/apps/files/?dir=/Klasse5&fileid=117336 0 Ξ ~ 110% ۲ M Landkreis ŕ۳ h = Q 12 GA Alle Dateien 4 ... 0 4 < Aktivität Teilen Kommentare O Neueste Notizen, Listen oder Links hinzufügen... Name, Federated-Cloud-ID oder E-Mail-Adresse ... ★ Favoriten Link teilen 鼤 ••• < Freigaben 111 Größe Geändert Name -Schreibgeschützt Ande • Tags Download 8 vor 19 Stunden 8 Geteilt 777 KB .... Inter Hochladen und Bearbeiten erlauben Funk Externe Speicher C. auf d 8 Upload 250 KB vor 3 Minuten 8 Geteilt ... Dateien ablegen (nur Hochladen) Zu ei đ Zum Download verbergen 2 Ordner einer ~ Passwortschutz Einstellungen des Links  $\rightarrow$ ............. über die drei Punkte Videoüberprüfung aufrufen – dann den Link Ablaufdatum setzen mit dem Copy-Symbol in die Zwischenablage Gelöschte Dateien Notiz an Empfänger ĩ kopieren. 29.8 GB verwendet X Freigabe aufheben C Finstellungen + Weiteren Link hinzufügen https://cloud.mz-ei.de/index.php/apps/files/?dir=/Klasse5&fileid=117336#

| <b>•</b> K | Klasse5 - Dateien - Cloud Med 🗙 | + |          |                           |               |                    |                       |                 |      |        |                |              |       |                                                                |
|------------|---------------------------------|---|----------|---------------------------|---------------|--------------------|-----------------------|-----------------|------|--------|----------------|--------------|-------|----------------------------------------------------------------|
| ÷          | → C <sup>4</sup> <sup>(2)</sup> | Ū | 🔒 😂 http | s://cloud. <b>n</b>       | nz-ei.de/inde | cphp/apps/files/?d | lir=/Klasse5&fileid=1 | 17336           |      |        | 110%           | ເ ☆          |       | III\ 🗊 🙁 🚇 🗏                                                   |
| W          | Hendkräft 📄 🔛                   | 4 | Q 4      | <b>&amp;</b> ć            | ð <b>●</b>    | =                  |                       |                 |      |        |                |              |       | 9, 🔹 🔹 GA                                                      |
| -          | Alle Dateien                    |   | 1        | $\epsilon \rangle \cdots$ | +             |                    |                       |                 |      |        |                | 4            |       |                                                                |
| ٩          | Neueste                         |   |          |                           |               |                    |                       |                 |      |        |                | Aktivitä     |       | Kommentare Teilen                                              |
| *          | Favoriten                       |   |          | Not                       | izen, Listen  | oder Links hinzuf  | ügen                  |                 |      |        |                | Name, Fede   | rated | -Cloud-ID oder E-Mail-Adresse                                  |
| <          | Freigaben                       |   | 0        |                           | Name          |                    |                       |                 |      | Größe  | Geändert       | 🖉 Link t     | eilen | <b>e</b>                                                       |
| •          | Tags                            |   |          |                           | Downloa       | d                  |                       | Sotailt         |      | 777 KB | vor 19 Stunden | Ande         | 0     | Schreibgeschützt                                               |
| ß          | Externe Speicher                |   |          |                           |               | -                  |                       | <b>V</b> Getent |      |        |                | Punka        | 0     | Hochladen und Bearbeiten erlauben                              |
|            |                                 |   |          | 5                         | Upload        |                    |                       | 🖋 Geteilt       | •••• | 250 KB | vor 10 Minuten | auf d        | ۲     | Dateien ablegen (nur Hochladen)                                |
|            |                                 |   |          | 2 Ord                     | ier           |                    |                       |                 |      | 1 MB   |                | Zum<br>einer |       | Download verbergen                                             |
|            |                                 |   |          |                           |               |                    |                       |                 |      |        |                |              | 2     | Passwortschutz                                                 |
|            |                                 |   |          |                           |               |                    |                       |                 |      |        |                |              | ۵     | $\cdots \cdots \cdots \cdots \cdots \cdots \cdots \rightarrow$ |
|            |                                 |   |          |                           |               |                    |                       |                 |      |        |                |              |       | Videoüberprüfung                                               |
|            |                                 |   |          |                           |               |                    |                       |                 |      |        |                |              |       | Ablaufdatum setzen                                             |
| Ŵ          | Gelöschte Dateien               |   |          |                           |               |                    |                       |                 |      |        |                |              |       | Notiz an Empfänger                                             |
| 0          | 30.4 GB verwendet               |   |          |                           |               |                    |                       |                 |      |        |                |              | x     | Freigabe aufheben                                              |
| ¢          | Einstellungen                   |   |          |                           |               |                    |                       |                 |      |        |                |              | +     | Weiteren Link hinzufügen                                       |

o x

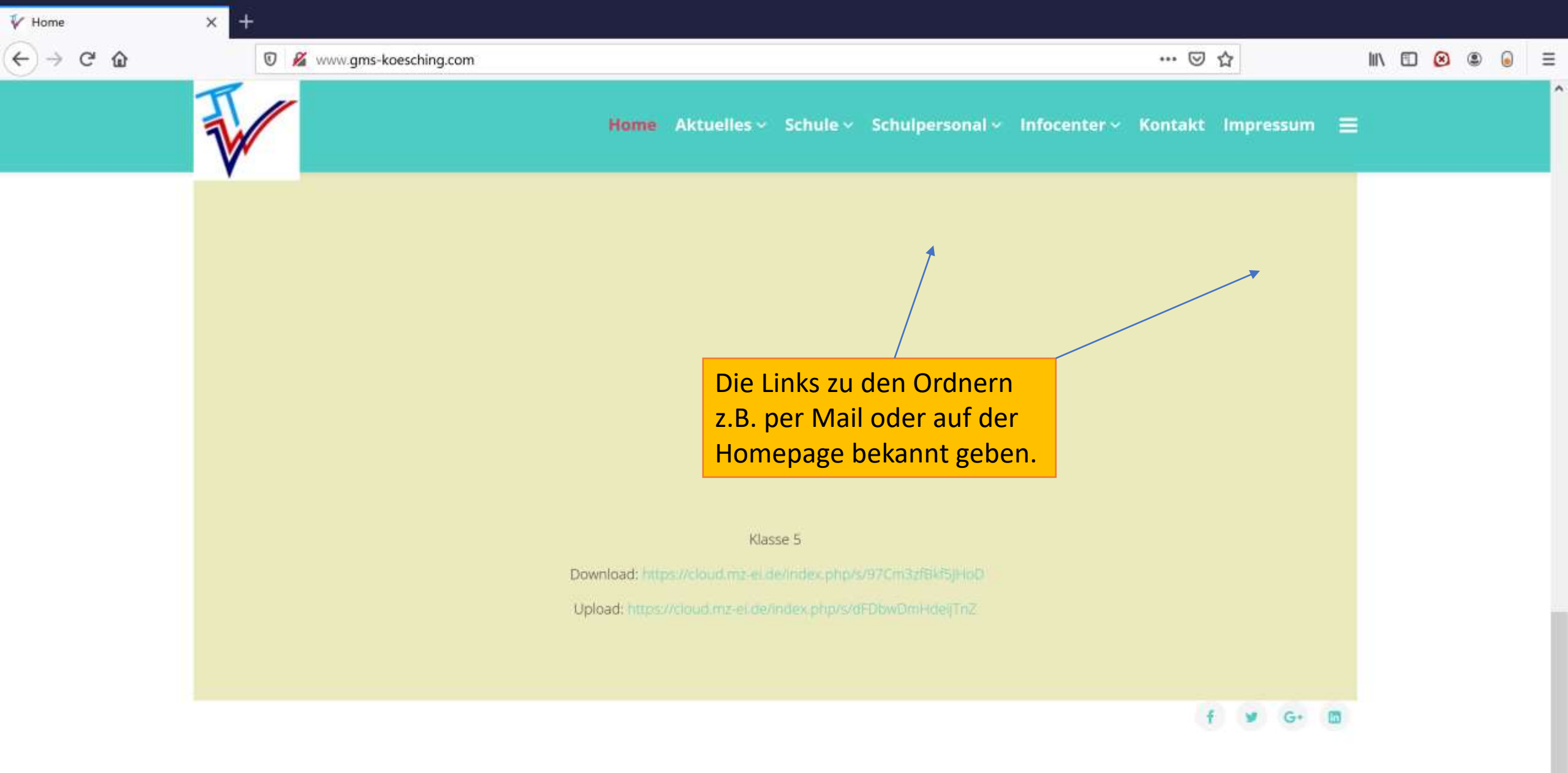

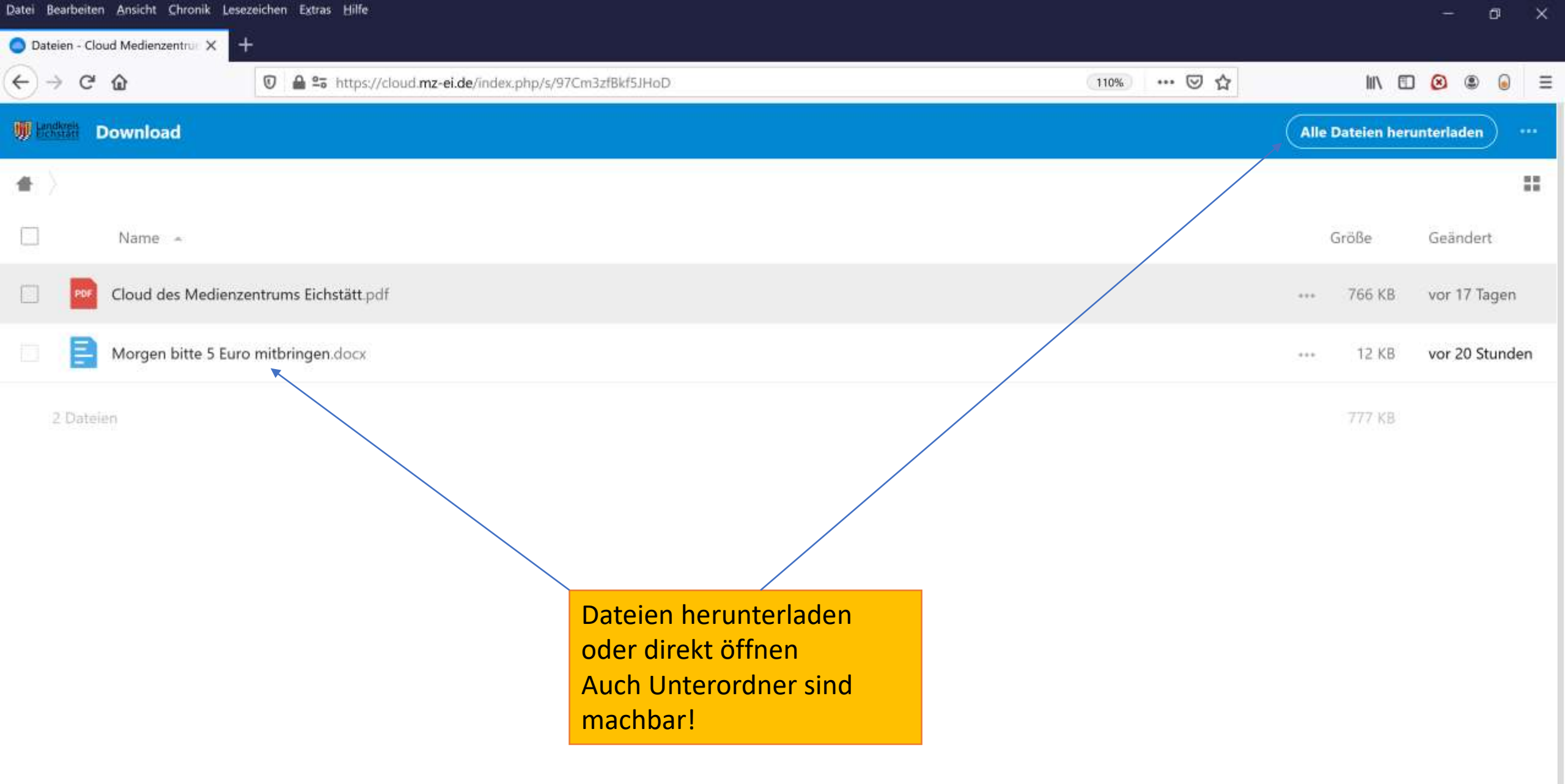

Cloud Medienzentrum Eichstätt - Cloud für die Schulen im Landkreis Eichsätt

Impressum · Datenschutzerklärung

Hole Dir Dein einenes kostenloses Konto

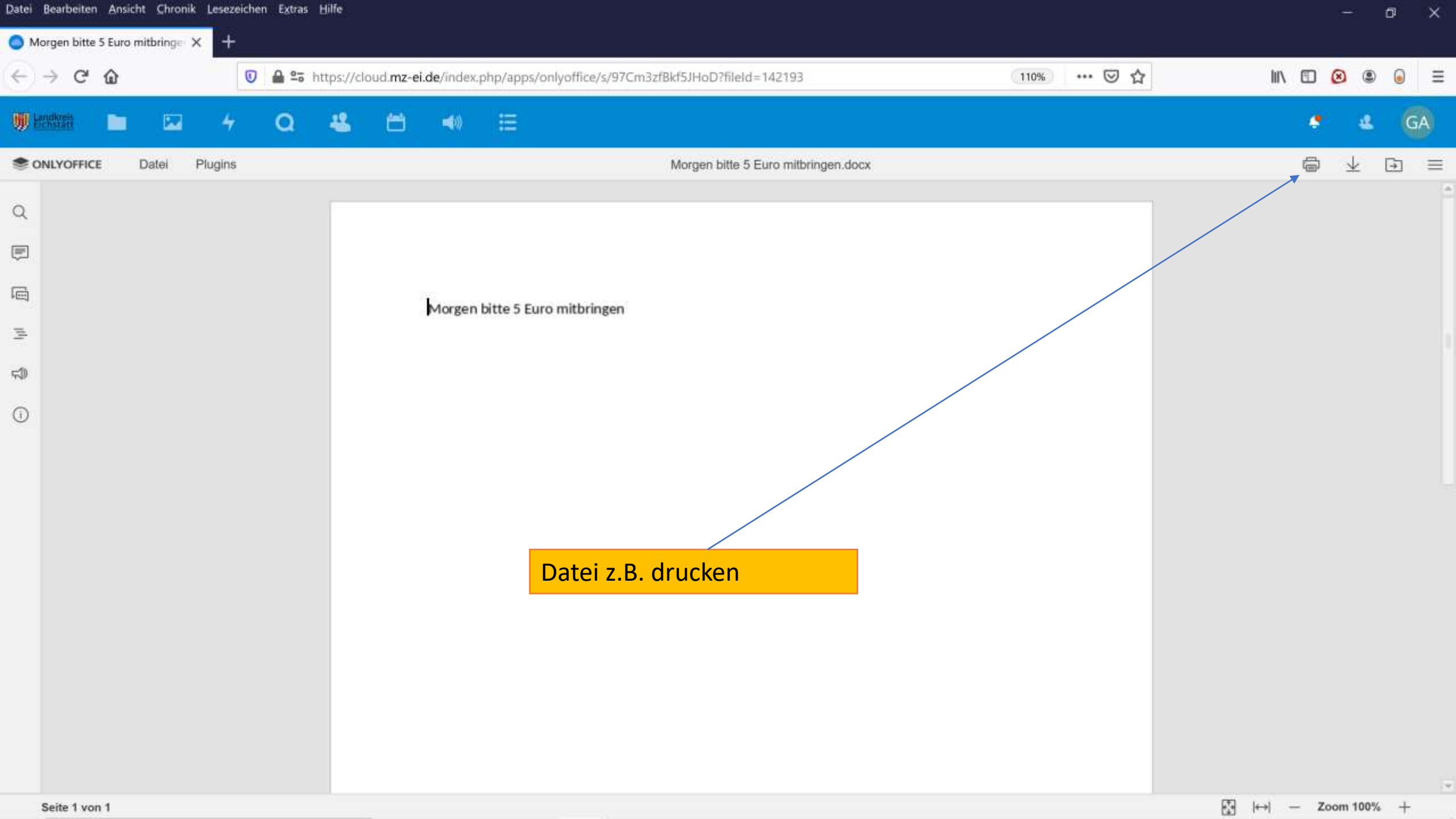

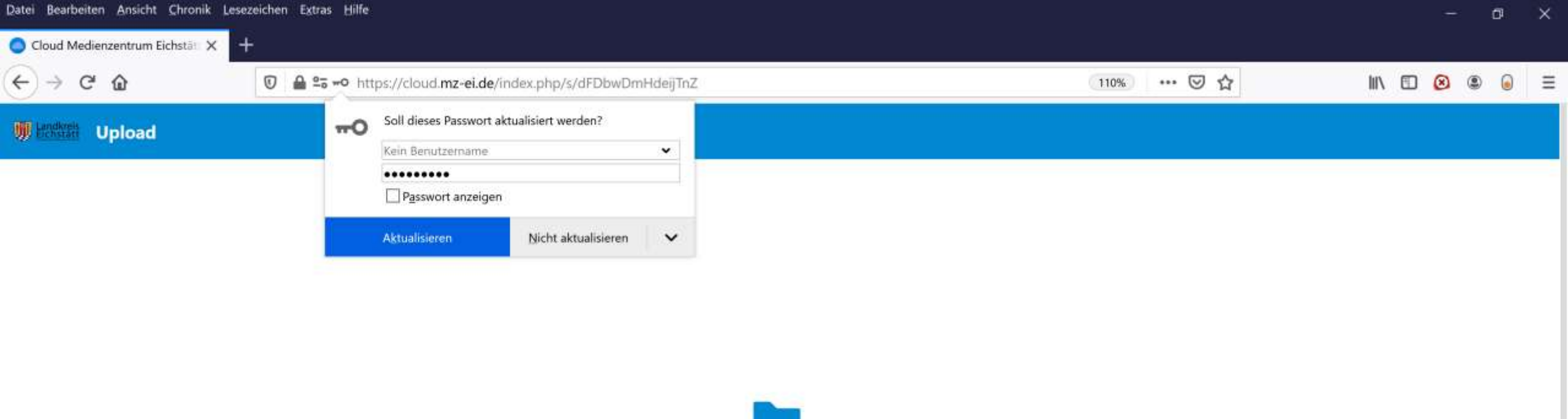

Dateien für Upload hochladen

1 Dateien auswählen oder hierher ziehen

Cloud Medienzentrum Eichstätt – Cloud für die Schulen im Landkreis Eichsätt

Impressum · Datenschutzerklärung

Hole Dir Dein eigenes kostenloses Konto

O Dateien - Cloud Medienzentrus X 144 ... 🖸 🕁 > C' ŵ Image: https://cloud.mz-ei.de/index.php/apps/files/?dir=/&fileid=2 8 6 Ξ ~ 110% ۲ In Landkreis 42 台 = GA Q -(1) Alle Dateien 僠 × \*\*\* Wandertag.docx V0040005.JPG V0090010.MP4 17 KB, vor 2 Minuten ► O Neueste Zuletzt bearbeitet Zuletzt bearbeitet ★ Favoriten 3 4 Q Chat Teilen Versionen Aktivität Kommentare Name 🔺 Größe Geändert < Freigaben Riess in 5 Jahren Daten < 30,7 GB ... Tags RF Rieß, Florian 🖸 Externe Speicher Klasse5 1 MB vor 11 Minuten < ... Global suchen Meine Dateien 1,2 MB 8 S Geteilt vor einem Tag ... Interner Link 皍 Funktioniert nur für Benutzer, die Zugriff auf diese Datei haben Talk < 4 MB vor 14 Tagen .... Zu einem Projekt hinzufügen Zum leichten Auffinden von Einträgen, diese zu 8 upload 0 KB vor 4 Tagen & Geteilt einem Projekt hinzufügen ... Ξ Testkonferenz.docx 18 KB vor 2 Tagen ... = Wandertag.docx S Geteilt 17 k Ordner und Dateien .... Gelöschte Dateien î. können auch mit einem 5 Ordner und 2 Dateien 30.3 angemeldeten User direkt 30.6 GB verwendet geteilt werden! C Einstellungen

0

O Dateien - Cloud Medienzentrus X 144 ← → Cª ... 🖂 🕁 ŵ Image: https://cloud.mz-ei.de/index.php/apps/files/?dir=/&fileid=2 110% 8 0 Ξ ۲ In Landkreis 42 台 40 = GA Q 1 42 Alle Dateien 4 + × ... Wandertag.docx V0040005.JPG V0090010.MP4 17 KB, vor 2 Minuten -► O Neueste Zuletzt bearbeitet Zuletzt bearbeitet ★ Favoriten 3 Q 4 ...... ~ Chat Teilen Versionen Aktivität Kommentare Größe Geändert Name 🔺 < Freigaben Riess Daten 30,7 GB in 5 Jahren < ... Tags 8 窗 Link teilen ... 🖸 Externe Speicher Klasse5 1 MB vor 12 Minuten < ... RF Rieß, Florian ••• Meine Dateien 8 1,2 MB S Geteilt vor einem Tag ... Andere mit Zugriff Bearbeitung erlauben Talk 4 MB < vor 14 Tagen Interner Link .... ~ Weiterteilen erlauben E Funktioniert nur für E auf diese Datei habei Ablaufdatum setzen 8 upload 0 KB vor 4 Tagen & Geteilt ... Zu einem Projekt hinzi 0 Zum leichten Auffind Notiz an Empfänger einem Projekt hinzufi Ξ Testkonferenz.docx 18 KB vor 2 Tagen ... X Freigabe aufheben Ξ Wandertag.docx vor 3 Minuten S Geteilt 17 KB 6.6.00 Gelöschte Dateien 1 5 Ordner und 2 Dateien 30,7 GB

0

C Einstellungen

30.6 GB verwendet

| Pare | i gearbeiten Ansicht Chronik Le | sezeicher | CYCURD D | nine        |             |              |                          |              |           |          | - a ×          |
|------|---------------------------------|-----------|----------|-------------|-------------|--------------|--------------------------|--------------|-----------|----------|----------------|
| 0    | Dateien - Cloud Medienzentrum 🗙 | +         |          |             |             |              |                          |              |           |          |                |
| 4    | )→ ଫ ໖                          | 0         | 🔒 😂 htt  | tps://clou  | id.mz-ei.de | /index.php/  | ps/files/?dir=/&fileid=2 | 110% *** 🗵 🟠 |           | III\ 🗉   | ⑧ ⑧ 目          |
| W    | kendkreis 🗖 🖂                   | 4         | ۹        | 44          | <b>H</b>    | <b>4</b> 0 E |                          |              |           | ۹ .      | 😃 GA           |
|      | Alle Dateien                    |           |          | <b>#</b> .) | +           |              |                          |              |           |          |                |
| ٩    | ) Neueste                       |           |          | l           | Zule        | tzt bearbe   | et Zuletzt bearbeitet    | Zuletzt b    | earbeitet |          |                |
| *    | ' Favoriten                     |           |          |             | Nai         | me 🔺         |                          |              |           | Größe    | Geändert       |
| <    | Freigaben                       |           |          |             | Date        | 'n           |                          | <            |           | 30,9 GB  | in 5 Jahren    |
| ۹    | Tags                            |           |          |             | Klas        | se5          |                          | <            |           | 1 MB     | vor 14 Minuten |
| Ľ    | Externe Speicher                |           |          | -           | A Moi       | no Dataion   |                          | 0 consile    |           | 1.2 MP   | vor einem Tag  |
|      |                                 |           |          |             | Ø Wei       | le Dateien   |                          | Ø Getellt    |           | 1,2 1910 | vor einem lag  |
|      |                                 |           |          |             | Talk        |              |                          | <            |           | 4 MB     | vor 14 Tagen   |
|      |                                 |           |          |             | 🖉 uplo      | ad           | Oben per Link geteilt    | 🔗 Geteilt    |           | 0 KB     | vor 4 Tagen    |
|      |                                 |           |          |             | E Test      | konferenz.   | unten mit einer Person   | sc           |           | 18 KB    | vor 2 Tagen    |
|      |                                 |           |          |             | E Wan       | dertag.do    | direkt geteilt           | <            |           | 17 KB    | vor 5 Minuten  |
| Î    | Gelöschte Dateien               |           |          | 5 0         | Ordner und  | i 2 Dateior  |                          |              |           | 30,9 GB  |                |
| 0    | 30.9 GB verwendet               |           |          |             |             |              |                          |              |           |          |                |

C Einstellungen

| Datei      | Bearbeiten Ansicht Chronik Le                        | esezeichen E   | xtras Hilfe          |                  |                             |                |  |            |                      |          |     | - 6      | 3      | ×     |
|------------|------------------------------------------------------|----------------|----------------------|------------------|-----------------------------|----------------|--|------------|----------------------|----------|-----|----------|--------|-------|
| O Fi       | reigaben - Cloud Medienzent 🗙                        | +              |                      |                  |                             |                |  |            |                      |          |     |          |        |       |
| €          | → C' @                                               | 0              | ∎ ≌a https://cloud.m | nz-ei.de/index.p | ohp/apps/files/?dir=/&view= | =shareoverview |  | 110% *** 6 | ∂ ☆                  | 111\ (   | I @ | ۲        | 0      | Ξ     |
| <b>W</b> ) | endkreis                                             | 4 0            | ລ 🐇 🖻                | 5 <b>≼</b> 0     | E                           |                |  |            |                      | a,       | ٠   | 4        | GA     |       |
| 10         | Alle Dateien                                         |                | Name                 |                  |                             |                |  |            |                      |          | F   | eigabe   | zeitpe | MR/Kt |
| (1)        | Neueste                                              |                | Down                 | load             |                             |                |  |            | 🖉 Geteilt            |          | • v | or 2 Tag | gen    |       |
| *          | Favoriten                                            |                | Meine                | e Dateien        |                             |                |  |            | <b>^</b>             |          | v   | or 15 Ta | agen   |       |
| <          | Freigaben                                            |                |                      |                  |                             |                |  |            | Geteilt mit Schmidt, | Christop | h   |          |        |       |
| ۹          | Tags                                                 |                | Upload               | d                |                             |                |  |            | ø sc                 |          | · V | or 4 Tag | gen    |       |
| ď          | Externe Speicher                                     |                | 🔗 Uploa              | ıd               |                             |                |  |            | 𝕜 Geteilt            |          | • V | or 2 Tag | gen    |       |
|            |                                                      |                | IMG_2                | 20180729_195     | 618.jpg                     |                |  |            | < 🖸 👩                | **       | • V | or 9 Tag | gen    |       |
|            |                                                      |                | Testko               | onferenz.docx    |                             |                |  |            | sc                   |          | • V | or 14 Ta | agen   |       |
|            |                                                      |                | 4 Ordner ur          | nd 2 Dateien     |                             |                |  |            |                      |          |     |          |        |       |
|            |                                                      |                | Menüp                | ounkt Fr         | eigaben zeigt               |                |  |            |                      |          |     |          |        |       |
|            |                                                      |                | alle Tei             | ilungen a        | an, auch                    |                |  |            |                      |          |     |          |        |       |
| Ŵ          | Gelöschte Dateien                                    |                | Daten,               | die in Ta        | alk geteilt                 |                |  |            |                      |          |     |          |        |       |
| 0          | 30.9 GB verwendet                                    |                | wurder               | n                |                             |                |  |            |                      |          |     |          |        |       |
| ¢          | Einstellungen<br>/cloud.mz-ei.de/index.php/apps/file | s/?dir=/8/viev | v=shareoverview#     |                  |                             |                |  |            |                      |          |     |          |        |       |

| Datei Bearbeiten Ansicht Chronik Lesezeichen Extra | s Hilfe                                                                        |                                | – ø ×             |
|----------------------------------------------------|--------------------------------------------------------------------------------|--------------------------------|-------------------|
| Freigaben - Cloud Medienzent: X                    |                                                                                |                                |                   |
| (←) → C û 0 ≜ ==                                   | https://cloud. <b>mz-ei.de</b> /index.php/apps/files/?dir=/&view=shareoverview | 110% … 🖾 🏠 💷 🚺                 | ≥ ● ● Ξ           |
| 🖤 konkanta 🗖 🖾 4 Q                                 | <b>* ⇔</b> ≡                                                                   | ۹                              | 4 GA              |
| Alle Dateien                                       | Name 🔺                                                                         |                                | Freigabezeitperkt |
| ( Neueste                                          | Download                                                                       | O Geteilt                      | vor 2 Tagen       |
| ★ Favoriten                                        | Meine Dateien                                                                  | 🔗 Geteilt                      | vor 15 Tagen      |
| Freigaben Tags                                     | 🔗 upload                                                                       | ø (sc)                         | vor 4 Tagen       |
| 🖸 Externe Speicher                                 | 0 Upload                                                                       | Seteilt ***                    | vor 2 Tagen       |
|                                                    | IMG_20180729_195618.jpg                                                        | Geteilt von Schmidt, Christoph | vor 9 Tagen       |
|                                                    | Testkonferenz.docx                                                             | SC                             | vor 14 Tagen      |
|                                                    | 4 Ordner und 2 Dateien                                                         |                                |                   |
|                                                    |                                                                                |                                |                   |
|                                                    |                                                                                |                                |                   |
| 👕 Gelöschte Dateien                                |                                                                                |                                |                   |

S 30.9 GB verwendet

Ö Einstellungen

https://cloud.mz-ei.de/index.php/apps/files/?dir=/&view=shareoverview#

| 🔵 Download - Dateien - Cloud M 🗙                                 | +            |         |                     |                                   |                                                                                                    |     |   |        | - (    | r ×     |
|------------------------------------------------------------------|--------------|---------|---------------------|-----------------------------------|----------------------------------------------------------------------------------------------------|-----|---|--------|--------|---------|
| < → ♂ ŵ                                                          | 0            | https:/ | /cloud. <b>mz</b> - | -ei.de/index.php/apps/files/?dir= | /Klasse5/Download&fileid=463184 🚥 😨                                                                                                    | ) ☆ |   | 111\ ( |        | 11 Ξ    |
| 🗘 Meistbesucht 🌔 Erste Schritte 🛛                                | 🖨 Infoportal | 🖨 Infop | ortal               |                                   |                                                                                                    |     |   |        |        |         |
| 🗰 landran 🖿 🖸 A                                                  | 8 8          | 40      | Ľ                   | 1                                 |                                                                                                    |     | 0 | ¢ . ø  | 4      | GA      |
| Alle Dateien                                                     |              |         | Klasse5             | Download <                        |                                                                                                    |     |   |        |        |         |
| () Neueste                                                       |              |         |                     |                                   |                                                                                                    |     |   |        |        |         |
| 🚖 Favoriten                                                      |              |         | Notizen,            | Listen oder Links hinzufügen      |                                                                                                    |     |   |        |        |         |
| < Freigaben                                                      |              |         | 1                   | 1 Ordner ···· Aktionen            |                                                                                                    |     |   | 0 B    |        |         |
| S Tags                                                           |              |         | М                   | 1athe5a                           |                                                                                                    | <   |   | 0 KB   | vor 12 | Minuten |
| 🖸 Externe Speicher                                               |              |         | D D                 | eutsch5a                          |                                                                                                    | <   |   | 0 KB   | vor 12 | Minuten |
|                                                                  |              |         | Er                  | nglisch5a                         | _                                                                                                    | <   |   | 0 KB   | vor 12 | Minuten |
| <ul> <li>Gelöschte Dateien</li> <li>39.7 GB verwendet</li> </ul> |              |         | 3 Ordner            |                                   | Der Download-Ordner ist<br>per Link freigegeben – den<br>Unterordner Englisch kann<br>man nun extra noch für<br>einen Kollegen freigeben! |     |   | 08     |        |         |
| C Einstellungen                                                  |              |         |                     |                                   |                                                                                                    |     |   |        |        |         |

| 🔵 Dezember 2020 - Kalender - 🗆 🗙 🕂     |               |                        |                  |                |                                   |                       |     |        | - ø ×      |
|----------------------------------------|---------------|------------------------|------------------|----------------|-----------------------------------|-----------------------|-----|--------|------------|
| ← → ♂ ŵ                                | 🛛 🔒 http:     | s://cloud. <b>mz</b> · | -ei.de/index.php | /apps/calendar | /dayGridMonth/now/new/popover/1/1 | 1609110000/1609196400 |     | •• ⊠ ☆ | ∭\ 🖸 🍭 💕 Ξ |
| 🌣 Meistbesucht 🔶 Erste Schritte 🔘 Info | portal 🔘 Info | oportal                |                  |                |                                   |                       |     |        |            |
| 🗰 Hashna 🖿 🖸 🥴                         | 8             | <b>1</b>               | 1                |                |                                   |                       |     |        | 🔹 🕹 🚱      |
| C Dezember 2020                        | > ≡           | Mo                     |                  | Di             | Mi                                | Do                    | Fr  | Sa     | So         |
| + Neuer Termin Heute                   |               | 30                     |                  |                | 2                                 | 3                     | 4   | 5      | D          |
| ● VideoSPR_5a <                        |               |                        |                  |                |                                   |                       |     |        |            |
| 0                                      |               | 7                      |                  | 8              | 9                                 | 10                    | 11  | 12     | 13         |
| 0                                      |               | 0                      |                  | ×              |                                   |                       |     |        |            |
| 0                                      |               |                        | 1                |                |                                   | 822                   |     |        |            |
|                                        |               |                        |                  |                | 16                                | 17                    | 18  | 19     | 20         |
| + Neuer Kalen VideoSpr Kla             | assenlehr     | er                     |                  |                |                                   |                       |     |        |            |
| VideoSPR_5a                            |               |                        |                  |                |                                   |                       | 142 |        |            |
| von 28.12.2020 um                      | m 10:00       |                        | 0 ()             | 23             | 24                                | 25                    | 26  | 27     |            |
| Ganztägig                              |               |                        |                  |                |                                   |                       |     |        |            |
| Me                                     | hr            |                        | Speichern        |                | _                                 |                       |     |        |            |
|                                        |               | .0                     |                  | 29             | Neuen Kalender a                  | nlegen                | 1   | 2      | 3          |
|                                        |               |                        | •                |                | eingeben und auf                  | - Htel<br>Mehr"       |     |        |            |
|                                        |               | 4                      |                  | 5              | klicken                           |                       | 8   | 9      | 10         |
|                                        |               |                        |                  |                |                                   |                       |     |        |            |
| C Einstellungen & Import               |               |                        |                  |                |                                   |                       |     |        |            |

| O Dezember 2020 - Ka          | ilender - 🔿 🗙 🕂                     | į.                      |                                                                                                    |          |     |     |    |  |               |            |              |                |            |     |  |          |                                                                                         | -                             | ø          | ×           |
|-------------------------------|-------------------------------------|-------------------------|----------------------------------------------------------------------------------------------------|----------|-----|-----|----|--|---------------|------------|--------------|----------------|------------|-----|--|----------|-----------------------------------------------------------------------------------------|-------------------------------|------------|-------------|
| (← → ℃ ŵ                      |                                     | 0                       | 🔒 https://cloud.mz-ei.de/index.php/apps/calendar/dayGridMonth/now/new/sidebar/1/1609110000/1609196400 🛛 😁 💟 😭 |          |     |     |    |  |               |            |              |                |            |     |  | ⊚ ☆      | M\ 🖸                                                                                    | ۲                             | ₫ Ξ        |             |
| 🛱 Meistbesucht 🌘              | Erste Schritte 🛛 🖨 In               | ifoportal               | 🖨 Infopor                                                                                                    | tal      |     |     |    |  |               |            |              |                |            |     |  |          |                                                                                         |                               |            |             |
| 🗰 keekaa 🖿 🖿                  | Q 😃                                 | Ħ                       | 40                                                                                                    | <b>E</b> | 1 - | 165 |    |  |               |            |              |                |            |     |  |          |                                                                                         |                               | 4          | GA          |
| Dezer                         | mber 2020                           | >                       | ≡ М                                                                                                    | 0        | Di  |     | Mi |  |               | Do         |              | Fr             |            | Sa  |  | So       | 0                                                                                       | 0                             |            | v           |
| + Neuer Termin                | Heute                               |                         | 3                                                                                                    | 0        | 1   |     | 2  |  |               | 3          |              | 4              |            | 5   |  | 6        |                                                                                         |                               |            | ^           |
| O Macosrie Ja                 | 0                                   |                         | 7                                                                                                    |          | 8   |     | 9  |  |               | 10         |              | 11             |            | 12  |  | 13       | . V                                                                                     |                               |            |             |
|                               | < <                                 |                         |                                                                                                    |          |     |     |    |  | Link<br>evtl. | zur<br>hie | Vid<br>r eir | eokoi<br>htrag | nfer<br>en | enz |  | <b>\</b> | VideoSpr Klassenlehrer<br>in 7 Tagen                                                    |                               |            |             |
| + Neuer Kalend                | der                                 | +                       | 1                                                                                                    | 4        | 15  |     | 16 |  |               | 17         |              | 18             |            | 19  |  | 20       | <ul> <li>VideoSPR_5a</li> <li>von 28.12.2020 um 10:00 (1)</li> <li>Ganztāgig</li> </ul> | bis 28.12.2020 un             | n 11:00    | •           |
|                               |                                     |                         | 2                                                                                                    |          | 22  |     | 23 |  |               | 24         |              | 25             |            | 26  |  | 27       | i 12<br>Details Teilnehmer                                                              | Erinnerungen<br>5/med-q0q-4pp | C<br>Wiede | 3<br>rholen |
| Der Kal<br>per Lin<br>geteilt | ender kai<br>k an die K<br>werden u | nn ge<br>(lasse<br>nd d | enaus<br>e<br>irekt                                                                                           | ο        | 29  |     | 30 |  |               | 31         |              | 1              |            | 74  |  | 3        | https://konferenz.mz-ei.de/b                                                            | J/med-q0q-4pp<br>Beschreibur  | ng         | i           |
| an eine<br>Bearbe             | en Kollege<br>itungsmö              | n mi<br>glich           | t<br>keit.                                                                                                    |          | 101 |     | 6  |  |               | 7          |              | 8              |            | 9   |  | 10       | <ul> <li>Wenn geteilt, zeige den vollage</li> <li>Beschäftigt</li> </ul>                | Ilständigen Term              | nin an     | i<br>i      |
| Sur Su                        | che Text hier ein                   | geben                   |                                                                                                    | C        |     | C   | -  |  | 0             | Z          | 0            | 2              | 0          |     |  |          | ~ e                                                                                     | D D 億 印) 21                   | 20:58      | 25          |

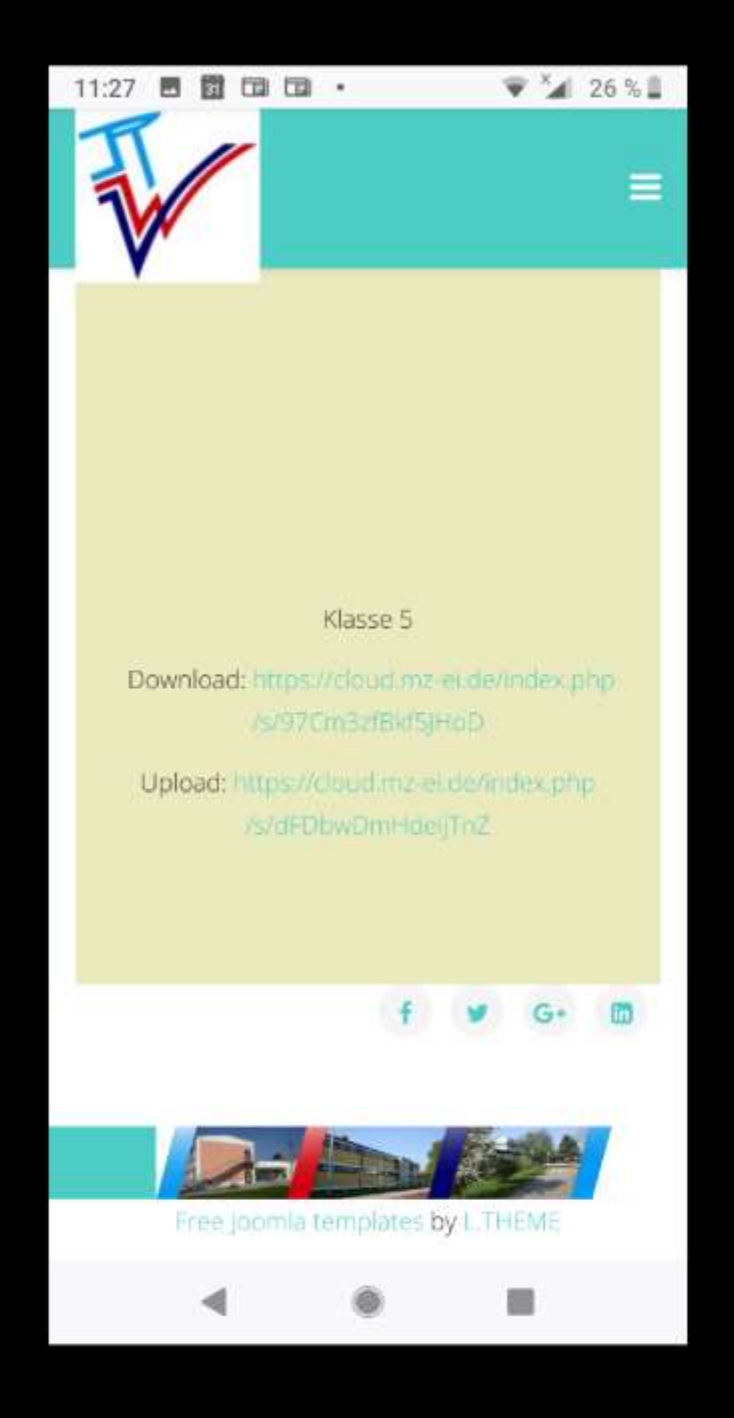

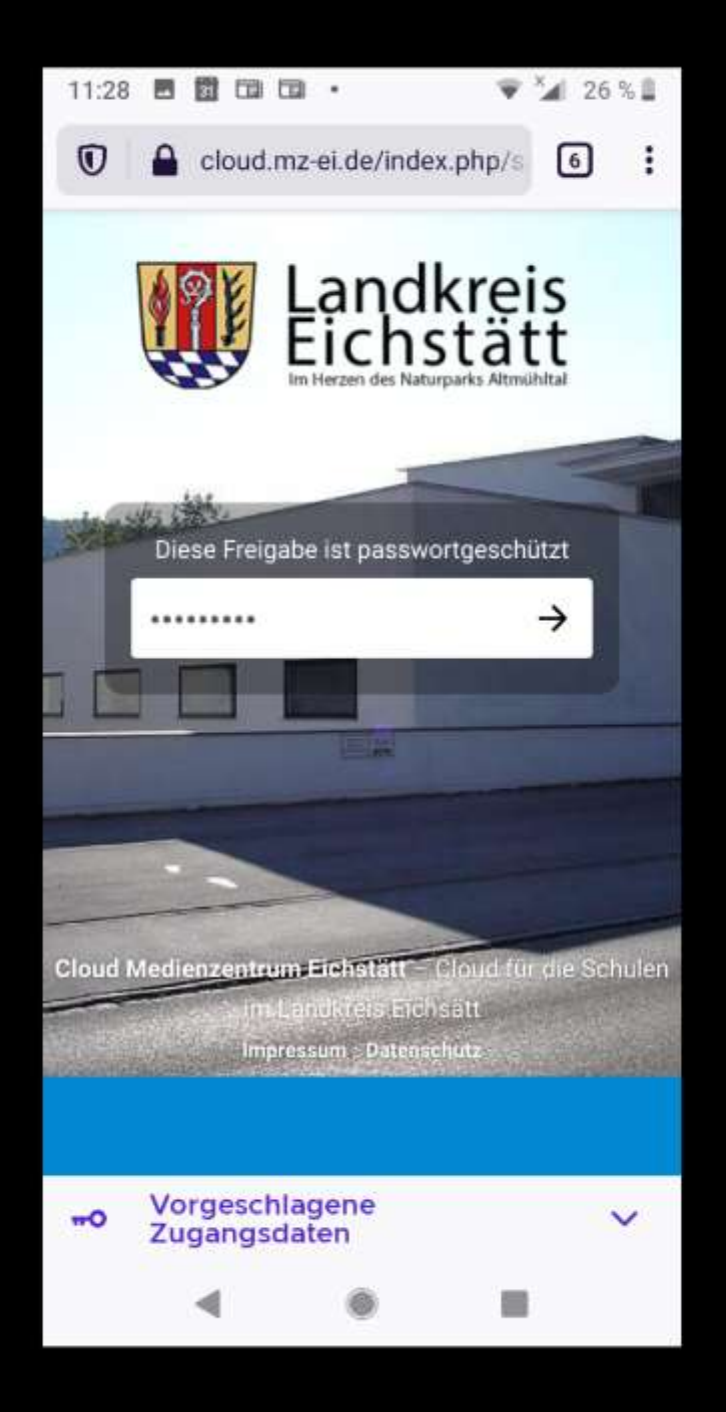

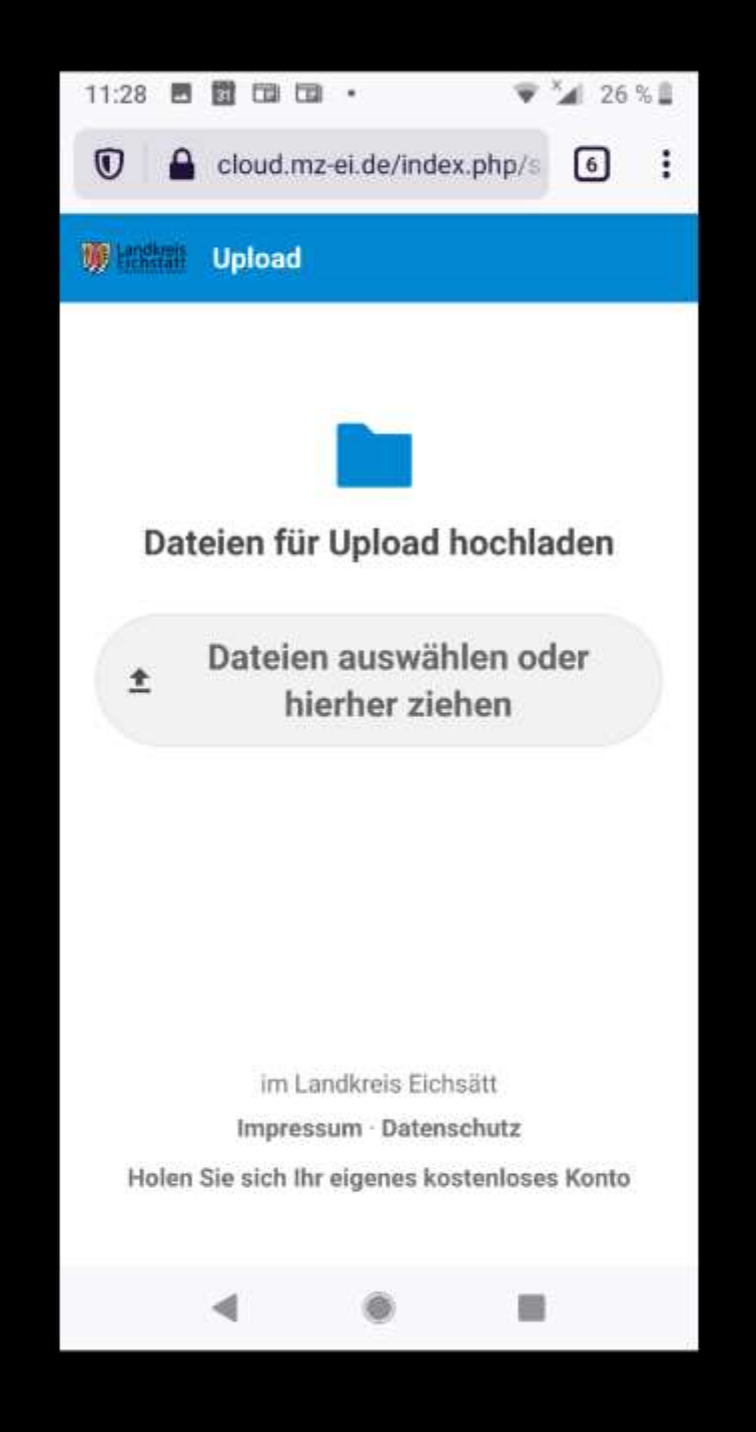

:\Klasse5\Screenshot\_20201001-112851.png [5/6]

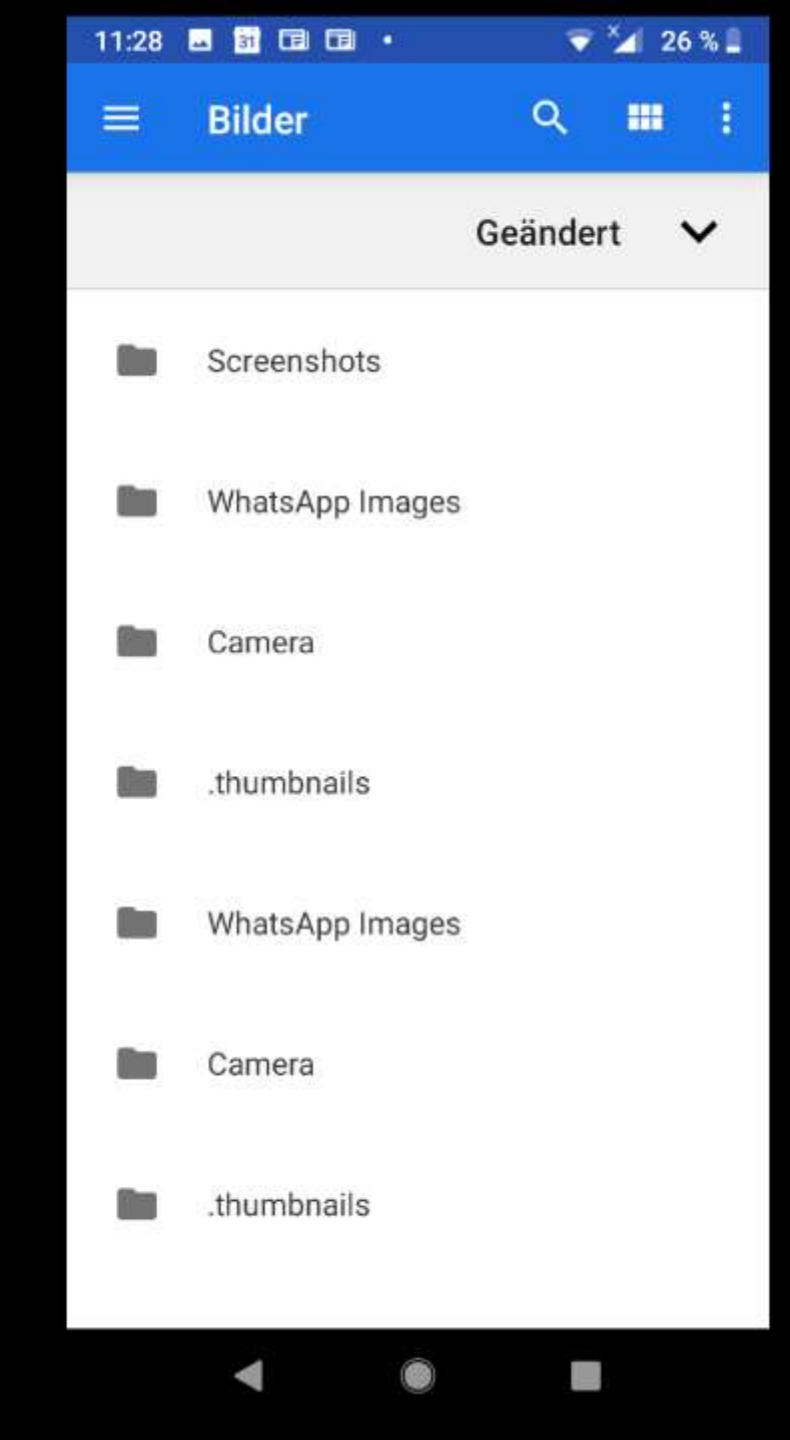

:\Klasse5\Screenshot\_20201001-113016.png [6/6]

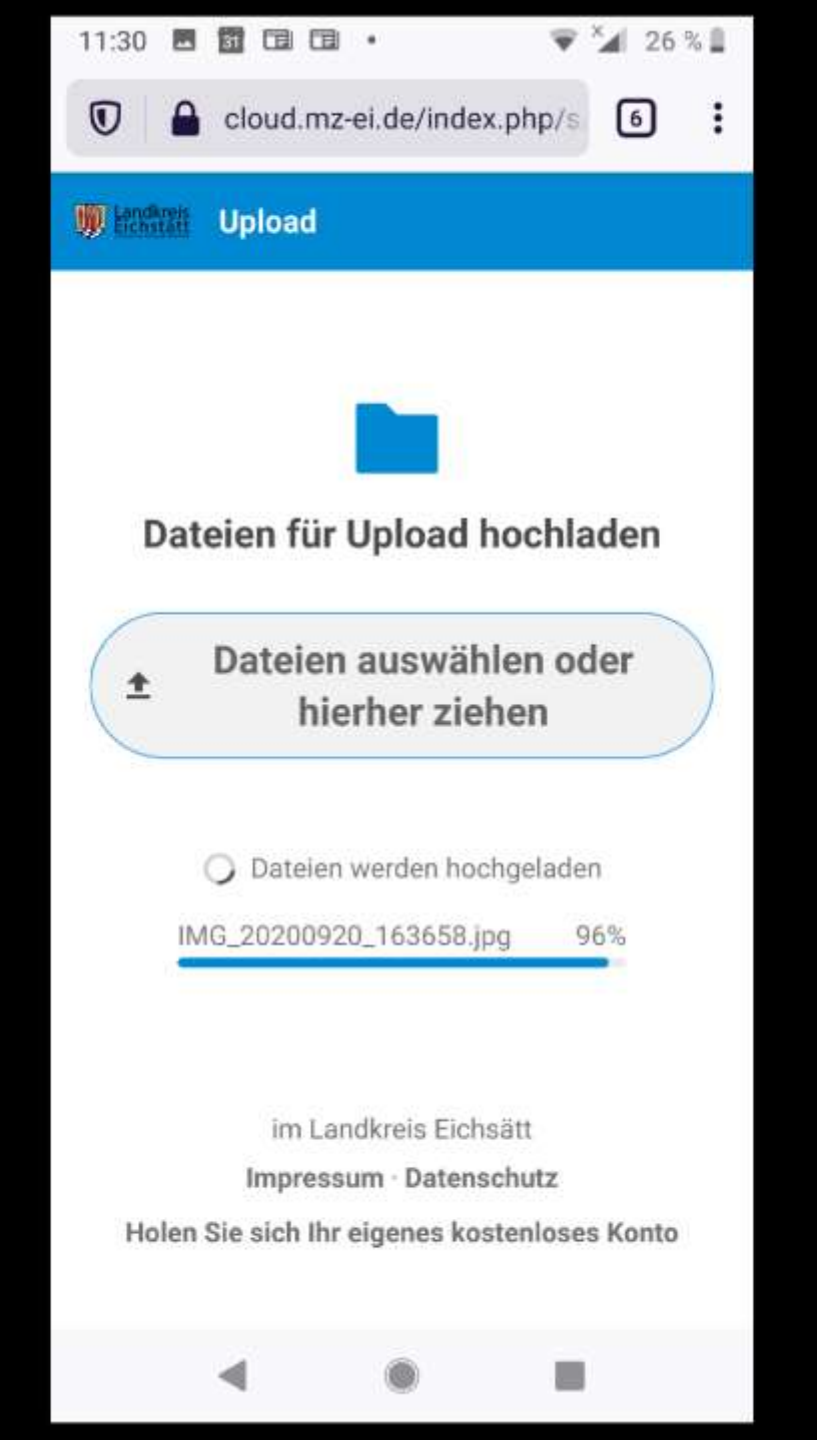

| Datei Bearbeiten Ansicht Chronik Lesezeichen Extras | Hilfe                                                                                   |            | - a ×                     |
|-----------------------------------------------------|-----------------------------------------------------------------------------------------|------------|---------------------------|
| O Upload - Dateien - Cloud Med 🗙 🕂                  |                                                                                         |            |                           |
| ↔ ở ŵ                                               | https://cloud. <b>mz-ei.de</b> /index.php/apps/files/?dir=/Klasse5/Upload&fileid=119153 | 110% … 🖂 🕁 | III\ 🗉 😣 🖲 🗏              |
| 🗰 Hendkräft 🖿 🖾 4 Q                                 | 🍇 🖆 喇 ≔                                                                                 |            | ९ 🔹 🗳 GA                  |
| Alle Dateien                                        | Klasse5 Upload Ø +                                                                      |            | ::                        |
| () Neueste                                          |                                                                                         |            |                           |
| ★ Favoriten                                         | Notizen, Listen oder Links hinzufügen                                                   |            |                           |
| < Freigaben                                         | Name -                                                                                  |            | Größe Geändert            |
| S Tags                                              | Die wichtigsten GOOGLE Kurzbefehle.docx                                                 | <          | •••• 15 KB vor 2 Tagen    |
| 🖪 Externe Speicher                                  | IMG_20200920_163658.jpg                                                                 | <          | •••• 6,6 MB vor 6 Minuten |
|                                                     | Linie_9236.pdf                                                                          | <          | 90 KB vor 29 Minuten      |
|                                                     | Zaun-Extra.jpg                                                                          | <          | 144 KB vor 29 Minuten     |
|                                                     | 4 Dateien                                                                               |            | 6,9 MB                    |

🔋 Gelöschte Dateien

S 30.4 GB verwendet

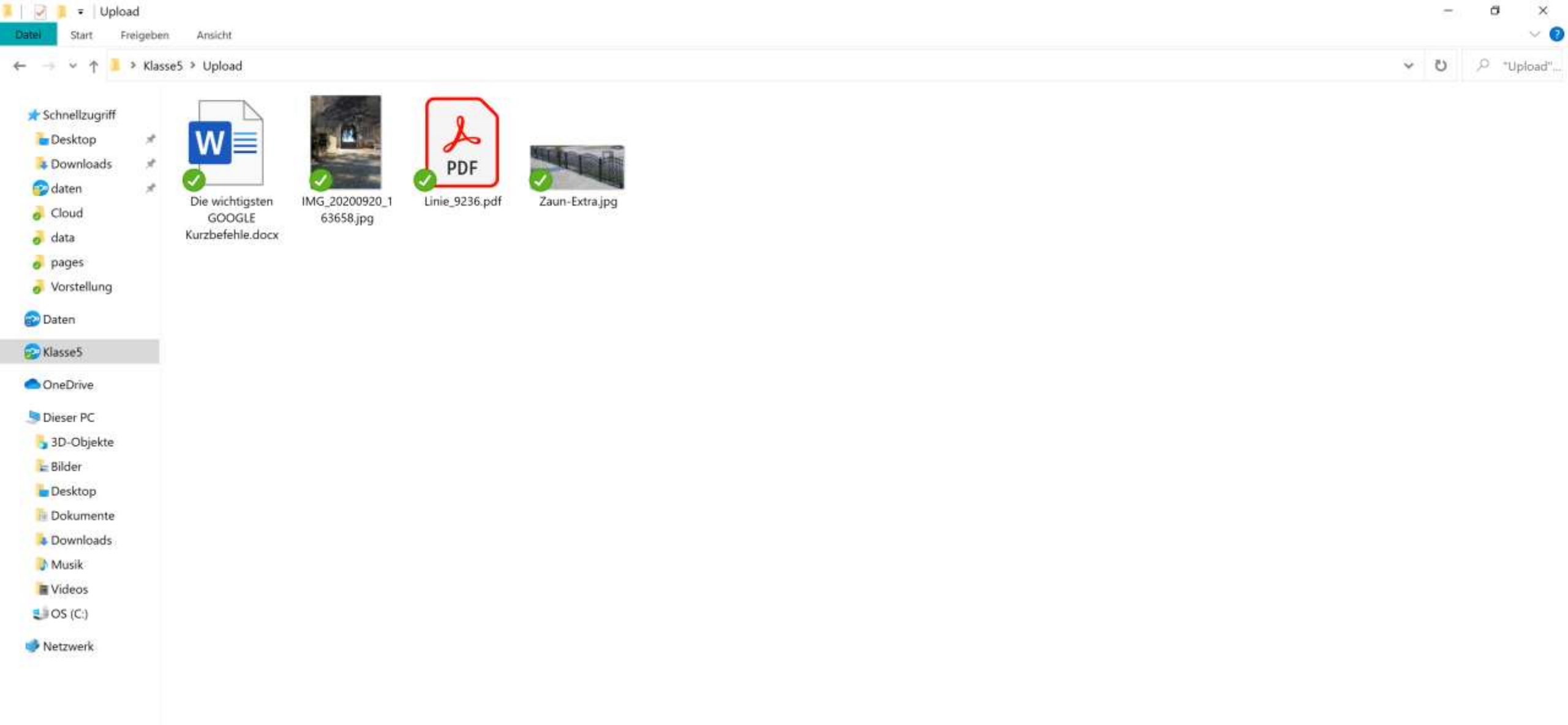